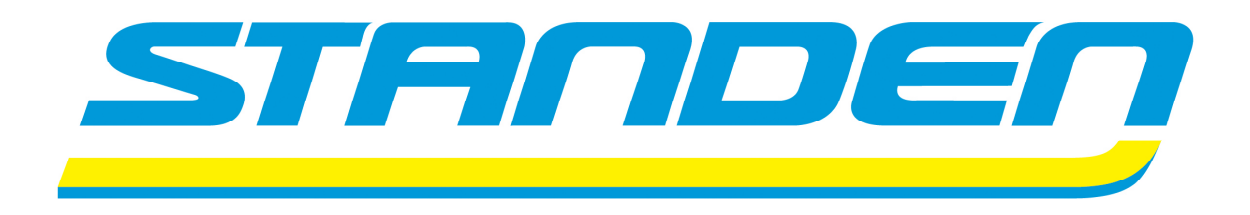

# T2 / T3

Potato Harvester Control System (machines from 2017)

Standen Engineering Limited. Hereward Works, Station Road, Ely, Cambridgeshire. CB7 4BP England.

Tel: +44 (0)1353 661111

www.standen.co.uk

Fax: +44 (0)1353 662370

# **IMPORTANT**

This operator's handbook should be regarded as part of the machine. Suppliers of both new and second-hand machines are advised to retain documentary evidence that this handbook was supplied along with the machine.

The contents of this handbook, although correct at the time of publication, may be subject to alteration by the manufacturers without prior notice.

Standen Engineering Limited operate a policy of continual product development. Therefore, some illustrations and/or text within this publication may differ from your machine.

The copyright of this handbook is the property of Standen Engineering Limited, Hereward Works, Station Road, Ely, Cambridgeshire CB7 4BP England. This handbook is issued on the condition that it must not be used, copied or exhibited without their written permission.

## CONTENTS

| INTRODUCTION<br>Introduction to the handbook                                                                                                    | 1.1                                                                                           |
|----------------------------------------------------------------------------------------------------|-----------------------------------------------------------------------------------------------|
| <b>INSTALLATION</b><br>CAN-Bus control system installation                                                                                                    | 1.2                                                                                           |
| <b>OPERATION</b><br>Starting the control system<br>Stopping the control system<br>Emergency stop buttons<br>Configuring the control system to your machine                                                                                                    | 1.5<br>1.4<br>1.5<br>1.6                                                                      |
| Screen select buttons<br>SCREEN 8 (Main screen)<br>SCREEN 1 (Chassis and axle screen)<br>SCREEN 2 (Digger depth control screen)<br>SCREEN 3 (Webs screen)<br>SCREEN 4 (Omega 1 <sup>st</sup> separator screen)<br>SCREEN 4 (Starflow 1 <sup>st</sup> separator screen)<br>SCREEN 4 (Roller table 1 <sup>st</sup> separator screen)<br>SCREEN 5 (Omega 2 <sup>nd</sup> separator screen)<br>SCREEN 5 (Galaxy 2 <sup>nd</sup> separator screen)<br>SCREEN 5 (Roller table 2 <sup>nd</sup> separator screen)<br>SCREEN 6 (Spreader/table and elevator screen)<br>SCREEN 7 (Programming screen)<br>ESC (x1) (Machine configuration screen) | 1.7 $1.8$ $1.10$ $1.13$ $1.15$ $1.17$ $1.20$ $1.22$ $1.24$ $1.25$ $1.27$ $1.28$ $1.30$ $1.32$ |
| Slave box functions<br>LH joystick functions<br>RH joystick functions                                                                                                    | 1.33<br>1.34<br>1.34                                                                          |
| MAINTENANCE<br>SCREEN 1 Diagnostics (Chassis and axle)<br>SCREEN 2 Diagnostics (Digger depth control)<br>SCREEN 3 Diagnostics (Webs)<br>SCREEN 4 Diagnostics (Omega 1 <sup>st</sup> separator)<br>SCREEN 4 Diagnostics (Starflow 1 <sup>st</sup> separator)<br>SCREEN 4 Diagnostics (Roller table 1 <sup>st</sup> separator)<br>SCREEN 5 Diagnostics (Omega 2 <sup>nd</sup> separator)<br>SCREEN 5 Diagnostics (Galaxy 2 <sup>nd</sup> separator)<br>SCREEN 5 Diagnostics (Roller table 2 <sup>nd</sup> separator)<br>SCREEN 5 Diagnostics (Spreader/table and elevator)<br>ESC (x1) Diagnostics (System voltage and current)          | 1.35<br>1.36<br>1.37<br>1.38<br>1.39<br>1.40<br>1.41<br>1.42<br>1.43<br>1.44<br>1.45          |
| If the system fails to run<br>Removing/fitting control module KS1 & KS2 plugs<br>System fuses<br>Valve connections                                                                                                    | 1.46<br>1.46<br>1.47<br>1.47                                                                  |

## Introduction to the Handbook

This handbook provides the information for the operation, adjustment and maintenance of your Standen T2 / T3 CAN-Bus electrical control system. To enable you to achieve the best results from the machine, the manufacturer recommends that you read the handbook thoroughly prior to using the machine for the first time.

![](_page_5_Picture_3.jpeg)

This symbol indicates important safety messages within this handbook. When you see this symbol, be alert to the possibility of injury to yourself or others and/or damage to the machine and carefully read the message that follows.

Throughout this handbook the terms 'front', 'rear', 'left-hand' (LH) and 'right-hand' (RH) are derived from the tractor driver's position facing forward in the normal direction of travel.

Adjustments to the machine may have to be made singly or in combination according soil conditions. Always allow the machine to settle to a new setting before making further adjustments.

## TRANSPORT WARNING:

![](_page_5_Picture_8.jpeg)

Always switch off the control system before transporting the harvester on the road.

## WELDING WARNING:

![](_page_5_Picture_11.jpeg)

Before carrying out any welding on the harvester always disconnect the KS1 & KS2 plugs from the bottom of the harvester control module and completely disconnect the harvester from the tractor. Failure to observe the above precautions may cause severe damage to the harvester and tractor electrical systems. For plug removal procedure see the maintenance section of this handbook.

## **CAN-Bus Control System Installation**

The harvester CAN-Bus control system requires a 12 Volt negative earth power supply fed directly from the tractor battery using the 50Amp power lead supplied. Red cable to positive (+) and black cable to negative (-).

![](_page_6_Picture_3.jpeg)

Ensure the polarity of the battery connections are made correctly to prevent damage to the system components.

The touch-screen terminal (fig 1) and the slave box (fig 2) should be mounted inside the tractor cab so that controls can be comfortably reached from the drivers seat.

![](_page_6_Picture_6.jpeg)

Care should be taken to ensure the units do not obstruct the driver's visibility and access to the tractor controls. Always use existing mounting holes within the cab, as drilling additional holes may reduce the cab's integrity and is illegal.

![](_page_6_Picture_8.jpeg)

Fig 1

Fig 2

The cab loom (fig 3) should be routed into the cab through existing apertures to allow the 12 pin plug to couple into the front of the slave box. Mount the loom plug housing to the rear of the tractor cab so that it can be reached from the ground and through the opened rear window. Connect the display loom (fig 4) into the plug on the rear of the touch-screen terminal, and route it safely to plug into the 4 pin plug on the front of the slave box. Connect the power lead (fig 5) to the cab loom plug.

The tractor loom plug housing is used as the main power lead junction and the power pins are permanently live when connected to the battery. When all mechanical and hydraulic connections have been made to the tractor, the harvester loom can be plugged into the cab loom completing the electrical circuit. Ensure the plug is clean and dry and has not been dropped on the ground. The plug latch must be fully closed to ensure correct connection. When not in use, the harvester plug should be latched into the blank cover on the support stem. The circuit is completed by the manual emergency stop switch(es) at the rear of the harvester which allow the main power relays to latch on.

## INSTALLATION

![](_page_7_Picture_1.jpeg)

![](_page_7_Picture_2.jpeg)

![](_page_7_Figure_3.jpeg)

![](_page_7_Figure_4.jpeg)

![](_page_7_Picture_5.jpeg)

![](_page_7_Figure_6.jpeg)

## **OPERATION**

## Starting the Control System

- 1. Set the rocker switch (item 1, fig 6) to the ON position.
- 2. The START screen (see fig 7) will display after approximately 45 seconds.
- 3. Press and hold the green start button (item 2, fig 6) for 3 seconds.
- 4. The MAIN screen will display (see fig 8).

![](_page_8_Picture_6.jpeg)

1 123 123 TURN OFF CONTROL SYSTEM 1 2 3 **BEFORE ROAD TRAVEL** TO STOP SYSTEM PRESS 123 123 123 PRESS 'START' BUTTON TO RUN Fig 7 Fig 8

## **Stopping the Control System**

1. Press the stop button

on any screen.

2. Wait for the START screen to display (see fig 7).

**Note:** The control system is now in stand-by mode and can be restarted again by pressing and holding the start button (item 2, fig 6) for 3 seconds.

- 3. For full shut-down, set the rocker switch (item 1, fig 6) to the OFF position.
- 4. The screen will go blank.

## **Emergency Stop Buttons**

![](_page_9_Picture_2.jpeg)

An emergency stop button is present on all screens and mechanical stop buttons (item 1, fig 9) are mounted at the rear of the harvester. When any of the buttons are activated, all harvester functions are stopped.

#### **Screen STOP buttons**

When a screen stop button is pressed, all harvester functions stop and the terminal reverts to the 'START' screen. Restart by pressing and holding the start button (item 2, fig 6) for 3 seconds.

#### Harvester STOP buttons

When a harvester stop button (item 1, fig 9) is pressed, all harvester functions stop and the terminal screen 'freezes'. To restart, reset the emergency stop button and then press and hold the start button (item 2, fig 6) for 3 seconds.

![](_page_9_Picture_9.jpeg)

## OPERATION

## **Configuring the Control System to Your Machine**

At the MAIN screen:

- 1. Press the (ESC) button once (item 1, fig 10).
- 2. The MACHINE CONFIGURATION screen will display (see fig 11).
- 3. Press the button  $\frac{2}{3}$  to select your machine type (T2 or T3).
- 4. Select the 1<sup>st</sup> separator unit fitted to your machine.

![](_page_10_Picture_7.jpeg)

The button turns green when selected.

5. Select the 2<sup>nd</sup> separator unit fitted to your machine.

Omega scrolls 2 or galaxy controller table The button turns green when selected.

6. Select the icons for optional equipment fitted to your machine. When selected these will display on the main screen.

![](_page_10_Figure_12.jpeg)

- 7. The control system is now configured to your machine.
- 8. Press ( $<< _8$ ) to return to the main screen.

![](_page_10_Picture_15.jpeg)

![](_page_10_Figure_16.jpeg)

## **Screen Select Buttons**

On the RH side of the terminal screen is a row of buttons which link to individual screens containing the full range of functions available complete with parameter and diagnostic information.

![](_page_11_Picture_3.jpeg)

## SCREEN 1 (Chassis and Axle Screen)

This screen covers drawbar, axle side shift, axle steering and machine levelling.

![](_page_11_Picture_6.jpeg)

## SCREEN 2 (Digger Depth Screen)

This screen covers automatic depth control, manual depth control and single side lifting.

![](_page_11_Picture_9.jpeg)

### SCREEN 3 (Webs Screen)

This screen covers web functions, agitation, VariSep height, haulm roller speed and rotation.

![](_page_11_Picture_12.jpeg)

## SCREEN 4 (1<sup>st</sup> Separator Screen)

Depending on separator configuration, the 1<sup>st</sup> separator speeds and heights are covered from this screen.

![](_page_11_Picture_15.jpeg)

## SCREEN 5 (2<sup>nd</sup> Separator Screen)

Depending on the separator configuration, the 2<sup>nd</sup> separator speeds and heights are covered from this screen.

![](_page_11_Picture_18.jpeg)

## SCREEN 6 (Spreader / Table and Elevator Screen)

This screen covers the spreader / picking table and discharge elevator speeds, height, and auto-height functions.

![](_page_11_Picture_21.jpeg)

### SCREEN 7 (Programming Screen)

This screen covers save/load speed program, start/stop sequence programming, restore default settings.

![](_page_11_Figure_24.jpeg)

### SCREEN 8 (Main screen)

This screen covers the commonly used functions and speed adjustments.

### ESC (x1) (Machine Configuration screen)

This screen covers machine type (T2 or T3), 1<sup>st</sup> & 2<sup>nd</sup> separator type, joystick configuration, additional main page icons, simultaneous start elements, back box ON/OFF, system voltage & current, oil temperature etc..

### ESC (x2) (Program information screen)

Program version and date.

## **SCREEN 8**

#### Main Screen

Screen 8 allows the operator direct access to the most commonly used harvester functions. When selected the function button changes to green.

![](_page_12_Figure_4.jpeg)

#### Axle drive boost

Sets the powered axle drive assistance to maximum system pressure for bad conditions.

### **Auxiliary ON/OFF**

Turns on the auxiliary relay on the distribution board to power optional equipment such as a water misting kit etc.

### **Working lights**

Turns on the relay in the lighting distribution box to power optional working lights.

### Load speed program

Enables operator to quickly reload different speed set-ups saved during work.

1.9

#### Main elements ON

Simultaneously starts chosen harvester elements (see machine configuration screen).

#### Motor speed adjustment

Speed adjustment is available on all motor functions. With the machine running, the blue box adjacent to the button displays speed information received from the harvester sensor. The white box allows the operator to change this setting. To change the speed, select the white box (border will highlight red) and rotate the encoder dial (item 2, fig 10). Press the dial to save the setting (border will highlight black). The revised speed is now operational and will remain as the parameter setting until any further change is made.

**Note:** On motor functions the number in the white box represents an incremental value on the dial (0-255). The actual output (rpm) is displayed in the blue box.

![](_page_13_Figure_7.jpeg)

### Axle drive speed

Sets the wheel speed to match the forward operating speed of the machine.

### Axle drive assist pressure

Sets the pressure to maintain the drive assistance required for normal harvesting. Pressure should be set as low as possible to minimise the power used.

## **SCREEN 1**

#### **Chassis and Axle Screen**

Screen 1 covers drawbar steering, axle side shift, axle steering, machine levelling and powered axle.

![](_page_14_Figure_4.jpeg)

#### Drawbar steer, axle steer and axle auto-centre

During work, drawbar steer left/right, axle steer left/right and axle auto-centre can also be controlled using the LH joystick.

#### Axle drive forward/reverse and axle drive boost

During work, powered axle drive forward/off/reverse can also be controlled from the yellow rocker switch on the slave box. Axle drive boost sets the system to maximum pressure for bad conditions.

#### Manual machine level

During work, machine level raise/lower can also be controlled from the black rocker switch on the slave box.

## Note: On T3 a shut-off valve is fitted above the ram which <u>must</u> be closed during transport.

### Auto-machine level

The optional auto-machine level function automatically maintains the side to side level of the chassis. If a manual level button is pressed the auto-machine level function is switched off. Set the machine level tolerance box to 1 (sets maximum tolerance to  $\pm$ 1). Set the auto levelling delay to 500 ms.

#### Ram speed adjustment

Speed adjustment is available on all ram functions. To change the ram speed, select the white box (border will highlight red) and rotate the encoder dial (item 2, fig 10) between 0-100. Press the dial to save the setting (border will highlight black). The revised speed is now operational and will remain as the parameter setting until any further change is made.

![](_page_15_Figure_4.jpeg)

#### Axle drive speed

Sets the wheel speed to match the forward operating speed of the machine.

#### Axle drive assist pressure

Sets the pressure to maintain the drive assistance required for normal harvesting. Pressure should be set as low as possible to minimise the power used.

#### **Wheel Centring Parameters**

To set the wheel centre position:

- 1. Set the axle auto-centre tolerance box to 1 (sets maximum tolerance to  $\pm 1$ ).
- 2. Using the axle steer right/left buttons, set the RH wheel to the straight-ahead position.
- 3. Select the RH WHEEL OFFSET box. The border will highlight in red.
- 4. Rotate the encoder dial (item 2, fig 10) until the blue box reads + 0. This sets the centre position on the RH steering sensor.
- 5. Press the encoder dial to save the revised figure. The border will change to black. The RH wheel centre position is now set.
- 6. **(T3)** If necessary, set the LH wheel to match the RH wheel as per the instructions in the operator's handbook (see steering ram link circuit).

**(T2)** Using the axle steer right/left buttons, set the LH wheel to the straight-ahead position.

- 7. Select the LH WHEEL OFFSET box.
- 8. Rotate the encoder dial (item 2, fig 10) until the blue box reads + 0. This sets the centre position on the LH steering sensor.
- 9. Press the encoder dial to save the revised figure. The LH wheel centre position is now set.
- 10. Check both wheels centre correctly.

If necessary, reset the steering ram speed parameters to ensure the wheels arrive at the centre position at the same time.

## **SCREEN 2**

## **Digger Depth Control Screen**

Screen 2 covers automatic depth control, manual depth control and single side lifting.

![](_page_17_Figure_5.jpeg)

### Digger auto-lower/off/manual raise

During work, the digger auto-lower/off/manual raise functions can also be controlled from the green rocker switch on the slave box.

## Fine tune digging depth

Initial digging depth is manually set as described in the 'automatic depth control' section of the operator's handbook. Fine adjustment can be made using the digging depth + and – buttons on the touch-screen.

## LH/RH depth sensing

A depth sensor fitted to each depth wheel (outside wheels only on T3) controls the digger lift ram on that side of the machine. The sensors maintain the correct digging depth across the width of the machine. The working position of the sensors is shown in the RH and LH depth display boxes. If the depth needs to be locked on one side (e.g. because of a bad sprayer wheeling), the LH or RH depth sensing button can be switched off, locking the depth at that position.

![](_page_18_Figure_0.jpeg)

#### Auto-depth raise and lower delay

Sets the digger raise and lower time delays in milliseconds (1000 milliseconds = 1 second). Initially, both sides should be set to the same setting and then adjusted as required.

#### Auto-depth raise and lower speeds

Sets the raise and lower speeds of the LH and RH digger rams in automatic depth mode.

#### Auto-depth dead-band

Sets the tolerance in millimetres at which the depth sensors will 'switch'. Initially, set the maximum and minimum figure to 3 on both sides and then adjust as necessary during work. The maximum and minimum figures added together create the total dead-band e.g. 3mm up + 3mm down = 6mm dead-band.

#### Digger manual raise and lower speed

The raise and lower speed settings apply to both digger rams when operated manually.

## **SCREEN 3**

#### Webs Screen

Screen 3 covers web functions, optional powered diablo, agitation, web split, haulm roller speed and rotation.

![](_page_19_Figure_5.jpeg)

## Agitation

During work, main agitator on/off can also be controlled using the orange rocker switch on the slave box.

### Web split

During work, web split raise/lower can also be controlled using the grey rocker switch on the slave box.

## **OPERATION**

![](_page_20_Figure_1.jpeg)

## **SCREEN 4**

## Omega 1<sup>st</sup> Separator Screen

Screen 4 covers omega 1<sup>st</sup> separator speed, angle and clod roller height and rotation. During work, angle and clod roller heights can also be controlled using the LH joystick secondary functions.

![](_page_21_Figure_4.jpeg)

## **OPERATION**

#### Automatic clod roller reverse pressure

During harvesting it may be necessary to change the pressure at which the rollers reverse. The automatic reverse sequence is triggered by a pressure transducer that senses the operating pressure within the system. Increase or decrease the reverse pressure in small steps until the required operation is achieved.

#### **Roller reverse delay**

Sets the time delay in milliseconds before triggering the reverse sequence. (1000 milliseconds = 1 second).

#### **Roller reverse run time**

Sets the length of time in milliseconds that the rollers run in reverse mode when clearing a blockage.

#### **Roller forward run time**

Sets the length of time in milliseconds that the rollers run in forward mode before reversing again if the blockage is still present.

#### Momentary roller reverse

Starts the reverse sequence to allow stones and trash seen by the operator to be ejected before a blockage occurs.

## **SCREEN 4**

Starflow 1<sup>st</sup> Separator Screen Screen 4 covers starflow 1<sup>st</sup> separator speed and clod roller rotation.

![](_page_23_Figure_5.jpeg)

![](_page_23_Figure_6.jpeg)

## **SCREEN 4**

## Roller Table 1<sup>st</sup> Separator Screen

Screen 4 covers roller table 1<sup>st</sup> separator speed, angle and reverse pressure settings. During work, table angle can also be controlled using the LH joystick secondary functions.

![](_page_24_Figure_4.jpeg)

```
OPERATION
```

#### Automatic roller table reverse pressure

During harvesting it may be necessary to change the pressure at which the rollers reverse. The automatic reverse sequence is triggered by a pressure transducer that senses the operating pressure within the system. Increase or decrease the reverse pressure in small steps until the required operation is achieved.

#### **Roller reverse delay**

Sets the time delay in milliseconds before triggering the reverse sequence. (1000 milliseconds = 1 second).

#### Roller reverse run time

Sets the length of time in milliseconds that the rollers run in reverse mode when clearing a blockage.

#### **Roller forward run time**

Sets the length of time in milliseconds that the rollers run in forward mode before reversing again if the blockage is still present.

#### Momentary roller reverse

Starts the reverse sequence to allow stones and trash seen by the operator to be ejected before a blockage occurs.

## **SCREEN 5**

## Omega 2<sup>nd</sup> Separator Screen

Screen 5 covers omega 2<sup>nd</sup> separator speed, angle and clod roller height and rotation. During work, angle and clod roller heights can also be controlled using the RH joystick secondary functions.

![](_page_26_Figure_4.jpeg)

![](_page_26_Figure_5.jpeg)

```
OPERATION
```

#### Automatic clod roller reverse pressure

During harvesting it may be necessary to change the pressure at which the rollers reverse. The automatic reverse sequence is triggered by a pressure transducer that senses the operating pressure within the system. Increase or decrease the reverse pressure in small steps until the required operation is achieved.

#### **Roller reverse delay**

Sets the time delay in milliseconds before triggering the reverse sequence. (1000 milliseconds = 1 second).

#### Roller reverse run time

Sets the length of time in milliseconds that the rollers run in reverse mode when clearing a blockage.

#### **Roller forward run time**

Sets the length of time in milliseconds that the rollers run in forward mode before reversing again if the blockage is still present.

#### Momentary roller reverse

Starts the reverse sequence to allow stones and trash seen by the operator to be ejected before a blockage occurs.

## **OPERATION**

![](_page_28_Figure_1.jpeg)

![](_page_28_Figure_2.jpeg)

## 1.24

## **SCREEN 5**

## Roller Table 2<sup>nd</sup> Separator Screen

Screen 5 covers roller table 2<sup>nd</sup> separator speed, angle and reverse pressure settings. During work, table angle can also be controlled using the LH joystick secondary functions.

![](_page_29_Figure_4.jpeg)

## **OPERATION**

#### Automatic roller table reverse pressure

During harvesting it may be necessary to change the pressure at which the rollers reverse. The automatic reverse sequence is triggered by a pressure transducer that senses the operating pressure within the system. Increase or decrease the reverse pressure in small steps until the required operation is achieved.

#### **Roller reverse delay**

Sets the time delay in milliseconds before triggering the reverse sequence. (1000 milliseconds = 1 second).

#### **Roller reverse run time**

Sets the length of time in milliseconds that the rollers run in reverse mode when clearing a blockage.

#### **Roller forward run time**

Sets the length of time in milliseconds that the rollers run in forward mode before reversing again if the blockage is still present.

#### Momentary roller reverse

Starts the reverse sequence to allow stones and trash seen by the operator to be ejected before a blockage occurs.

## **SCREEN 6**

## Spreader / Table and Elevator Screen

During work, elevator fold and swan neck height can be controlled using the RH joystick.

![](_page_31_Figure_4.jpeg)

## OPERATION

## **SCREEN 7**

## **Programming Screen**

Screen 7 covers save/load speed program, headland start/stop sequence programming and restore system default settings.

![](_page_32_Figure_4.jpeg)

### Speed programs

The ideal speed set-up for harvesting conditions in different parts of a field can be saved by the operator using the SAVE SPEED PROGRAM buttons. The speed, angle and height settings of all the harvester elements are saved.

To save the present harvester settings press . Pressing the save button will overwrite any previous settings saved under that button.

To reload the saved settings press

7

Three individual speed programs can be set.

```
OPERATION
```

#### Headland START and STOP sequences

A headland start sequence and stop sequence can be recorded into the system to automatically start/stop the elements and lift the digger out of work.

#### To program the START sequence

In the START options area:

1. Press the start RECORD button

![](_page_33_Picture_7.jpeg)

- 2. In real time, select the elements in the order you want them to start.
- 3. Press the record STOP button
- 4. The START sequence is recorded into the memory.

#### To program the STOP sequence

In the STOP options area:

- Press the record START button
- 2. In real time, select the elements in the order you want them to STOP.
- 3. Press the record STOP button
- 4. The STOP sequence is recorded into the memory.
- **Note:** If the digger raise button has been selected in the STOP sequence, the digger raise time parameter should be set. Usually, 5 seconds in raise is sufficient for the digger to clear the bed.

![](_page_33_Picture_18.jpeg)

Press

1.

to run the STOP sequence.

During work, the headland program sequences can be run using the red rocker switch on the slave box.

## ESC (x1)

## **Machine Configuration Screen**

Pressing the ESC button once displays the machine configuration screen. This screen covers machine type (T2 or T3), 1<sup>st</sup> & 2<sup>nd</sup> separator type and icon selection for optional equipment.

## These settings <u>must</u> be configured to your machine for the screens to display and function correctly.

![](_page_34_Figure_5.jpeg)

### Main Page Icon Configuration

The icons in this area allow the operator to select optional equipment fitted to the machine. When selected they will display on the main screen (<< 8).

![](_page_34_Figure_8.jpeg)

#### Main Page Master ON

The elements in this area can be selected to start simultaneously. Pressing the 'MAIN ELEMENTS ON' button on the main screen ( $<< _8$ ) will start the selected elements.

## **Discharge/Spreader Icon Configuration**

The elevator ON/OFF icon **2** can be configured to one of these settings:

Setting (1): Switches the elevator ON/OFF only.

Setting (2): Switches the elevator and spreader/picking table ON/OFF simultaneously.

## Left/Right Joystick Configuration

Allows the operator to choose preferred joystick axis settings.

X-axis = left/right. Y-axis = up/down.

Select the function you wish to operate on the LH joystick X-axis,

![](_page_35_Picture_12.jpeg)

drawbar steer or axle steer.

The Y-axis defaults to the other function.

Direction of movement can be reversed by pressing the button

Select the function you wish to operate on the RH joystick X-axis,

4

swan neck or

The Y-axis defaults to the other function.

Direction of movement can be reversed by pressing the button

### 1<sup>st</sup> Unit Configuration

Selects the 1<sup>st</sup> separator fitted to the machine. Omega, starflow or roller table.

## 2<sup>nd</sup> Unit Configuration

Selects the 2<sup>nd</sup> separator fitted to the machine. Omega, galaxy or roller table.

### **Back Box ON/OFF**

On manned machines, a control box is fitted above the picking table allowing the pickers to adjust the picking table speed and axle level etc. If necessary, the control buttons can be isolated using the back box ON/OFF button. The emergency stop buttons remain active.

![](_page_35_Picture_27.jpeg)

## **OPERATION**

## ESC (x2)

## Program Information Screen

Pressing the ESC button twice displays the program version and date.

![](_page_36_Picture_4.jpeg)

## **Slave Box Functions**

Along with the touch-screen terminal, all commonly used controls are repeated on the slave box.

Slave box switch functions are:

- Item 1 Touch-screen terminal ON/OFF.
- Item 2 Start switch for machine control module.
- Item 3 Headland program start/stop sequence.
- Item 4 Digger auto-lower/off/manual raise.
- Item 5 Powered axle drive forward/off/reverse.
- Item 6 Agitation ON/OFF.
- Item 7 Web split (VariSep) raise/lower.
- Item 8 Machine level raise/lower.

![](_page_37_Picture_12.jpeg)

![](_page_37_Figure_13.jpeg)

![](_page_37_Figure_14.jpeg)

Fig 38

Slave box joystick functions are:

| ltem 9 -  | LH Joystick default functions:   | Drawbar steer.<br>Axle steer.                                                     |
|-----------|----------------------------------|-----------------------------------------------------------------------------------|
| ltem 10 - | Axle auto-centre.                |                                                                                   |
| ltem 11 - | LH Joystick secondary functions: | 1 <sup>st</sup> separator clod roller height.<br>1 <sup>st</sup> separator angle. |
| ltem 12 - | RH Joystick default functions:   | Elevator fold in/out.<br>Swan neck raise/lower.                                   |
| ltem 13 - | Elevator ON/OFF.                 |                                                                                   |
| ltem 14 - | RH Joystick secondary functions: | 2 <sup>nd</sup> separator clod roller height.<br>2 <sup>nd</sup> separator angle. |

Where slave box functions are duplicates of buttons on the touch-screen terminal, the button on the touch-screen will be highlighted when the slave box switch is operated.

## 1.33

## LH joystick functions

LH joystick default functions are drawbar steer and axle steer.

LH joystick secondary functions are 1<sup>st</sup> separator clod roller height and 1<sup>st</sup> separator angle. To activate the secondary functions, press and hold the button (item 11, fig 39). Re-centre the joystick before releasing the button.

**Note:** If the LH joystick fails to operate, centre the joystick and press the secondary function button (item 11, fig 39) once to reactivate it.

## **RH** joystick functions

RH joystick default functions are elevator fold in/out and swan neck raise/lower.

RH joystick secondary functions are 2<sup>nd</sup> separator clod roller height and 2<sup>nd</sup> separator angle. To activate the secondary functions, press and hold the button (item 14, fig 39). Re-centre the joystick before releasing the button.

**Note:** If the RH joystick fails to operate, centre the joystick and press the secondary function button (item 14, fig 39) once to reactivate it.

![](_page_38_Picture_9.jpeg)

## **SCREEN 1 Diagnostics**

**Chassis and Axle** 

![](_page_39_Figure_3.jpeg)

## **SCREEN 2 Diagnostics**

**Digger Depth Control** 

![](_page_40_Figure_3.jpeg)

## **SCREEN 3 Diagnostics**

Webs

![](_page_41_Figure_3.jpeg)

## SCREEN 4 Diagnostics Omega 1<sup>st</sup> Separator

![](_page_42_Figure_3.jpeg)

## **SCREEN 4 Diagnostics**

Starflow 1<sup>st</sup> Separator

![](_page_43_Figure_3.jpeg)

## MAINTENANCE

## SCREEN 4 Diagnostics Roller Table 1<sup>st</sup> Separator

![](_page_44_Figure_3.jpeg)

![](_page_44_Figure_4.jpeg)

## **SCREEN 5 Diagnostics**

Omega 2<sup>nd</sup> Separator

![](_page_45_Figure_4.jpeg)

## MAINTENANCE

## SCREEN 5 Diagnostics Galaxy 2<sup>nd</sup> Separator

![](_page_46_Figure_3.jpeg)

## SCREEN 5 Diagnostics Roller Table 2<sup>nd</sup> Separator

![](_page_47_Figure_3.jpeg)

## SCREEN 6 Diagnostics

![](_page_48_Figure_2.jpeg)

![](_page_48_Figure_3.jpeg)

## ESC (x1) Diagnostics

![](_page_49_Figure_2.jpeg)

#### System voltage

Voltage supply to the machine from the tractor.

#### Sensor supply

Voltage supply to depth and steer sensors (nominal 8.5 volts).

#### Slave supply

Voltage supply to slave box joysticks (10.0 volts).

#### **Total Current**

Total current in milliamps actuating the valves at any one time.

#### Master A current / Master B current

Master valve operates proportionally in front of the slave check valves. The display shows the current in milliamps feeding the proportional coils.

## 1.45

## MAINTENANCE

## If the System Fails to Run

Check that there are 3 green LED's (item 1,2 & 3 fig 51) illuminated under the harvester module (one LED flashing).

If a red LED is illuminated there is a system fault. Press the stop button on any screen and restart the system by pressing and holding the slave box start button for at least 3 seconds. If the problem persists contact your Standen dealer.

![](_page_50_Picture_4.jpeg)

Item 1 = Constant green LED. Item 2 = Flashing green LED. Item 3 = Constant green LED. Item 4 = KS1 plug. Item 5 = KS2 plug. Item 6 = Main distribution box

Fig 51

## Removing / Fitting KS1 & KS2 Plugs

The KS1 and KS2 plugs (item 4 & 5, fig 51) are removed as follows (KS2 plug shown).

Removing a plug:

- 1. Press and hold the button (item 1, fig 52).
- 2. Fully rotate the lever (item 2, fig 52) to raise and release the plug.
- 3. Gently pull the plug from the socket.

![](_page_50_Picture_13.jpeg)

![](_page_50_Figure_14.jpeg)

Fig 53

Fitting a plug:

- 1. Ensure the slider (item 1, fig 53) is fully out by rotating the lever (item 2, fig 52).
- 2. Gently press the plug home into its socket.
- 3. Rotate the lever (item 2, fig 53) to lower the plug fully into the socket. Continue until the lever is locked behind the button (item 1, fig 52).

## **System Fuses**

The power lead attached to the tractor is permanently live.

The feed to the slave box and service terminal is protected by the 2Amp fuse (item 1, fig 53) inside the slave box.

The main distribution box (item 6, fig 51) contains the following fuses:

- 4x 25Amp fuses to protect the module power feeds (item 1, fig 55).
- 1x 25Amp fuse to protect the auxiliary feed (item 2, fig 55).
- 1x 2Amp fuse to protect the 10.0Volts joystick feed (item 3, fig 55).
- 1x 2Amp fuse to protect the 8.5Volts joystick feed (item 4, fig 55).
- 3x 2Amp fuses to protect the sensor power feeds (item 5, fig 55).

![](_page_51_Picture_10.jpeg)

![](_page_51_Figure_11.jpeg)

![](_page_51_Figure_12.jpeg)

Fig 55

![](_page_51_Picture_14.jpeg)

It should be noted that the service terminal, rocker switch bank, joysticks, and control module are all fitted with a warranty seal. These units are not user serviceable, and can only be repaired by the original manufacturer. They will not be covered by warranty if the seal has been disturbed.

## **Valve Connections**

Most valve plugs are 'Amp' Junior power timer connectors. These are released from the valve coil by squeezing in the wire release and sliding the plug off the coil.

## 1.47

| ESX-3XL Controller Plug Pin Allocation | 2.1  |
|----------------------------------------|------|
| Machine Lighting Layout                | 2.3  |
| Slave Box General Assembly             | 2.4  |
| Slave Box Board                        | 2.5  |
| CAN-BUS Distribution Board             | 2.6  |
| Distribution Box Loom                  | 2.7  |
| Left-hand Loom                         | 2.8  |
| Main Valve Loom                        | 2.9  |
| Display Loom                           | 2.10 |
| Cab Loom                               | 2.11 |
|                                        |      |

![](_page_53_Figure_1.jpeg)

![](_page_53_Figure_2.jpeg)

![](_page_53_Figure_3.jpeg)

| KS1<br>Cable /Pin | T2/T3                                          | KS2<br>L Cable /Pin | T2 FUNCTION                                    |
|-------------------|------------------------------------------------|---------------------|------------------------------------------------|
| 101               | + Power sector C                               | 201                 | B + 12VOLT                                     |
| 102               | 0 VOLT main earth                              | 202                 | B + 12VOLT                                     |
| 103               | + Power sector A                               | 203                 | B + 12VOLT                                     |
| 104               | + Power sector B                               | 204                 | B + 12VOLT                                     |
| 105               | + Power +UB1                                   | 205                 | B + 12VOLT                                     |
| 106               | + UE Power supply electronic                   | 206                 | N/A                                            |
| 10/               | CAN 1 High                                     | 207                 | Uext3 Ground<br>Siguing Web Speed Sensor (BBM) |
| 100               | CAN T High                                     | 208                 | 1st Separator Speed Sensor (RPM)               |
| 110               | T3 Steering Sensor                             | 210                 | 2nd Separator Speed Sensor (RPM)               |
| 111               | Agitation Pressure Transducer                  | 211                 | POWERED AXLE PRESSURE VALVE                    |
| 112               | Axle Steer RIGHT Wheel Rotary Pot              | 212                 | AGITATION MASTER                               |
| 113               | 1st AGITATOR ON/OFF                            | 213                 | SCROLL SHAFTS                                  |
| 114               | 2nd AGITATOR ON/OFF                            | 214                 | RIGHT DIGGER RAISE PROPORTIONAL                |
| 115               | Swan Neck Auto Height Lower                    | 215                 | LEFT DIGGER RAISE PROPORTIONAL                 |
| 116               | 1st SCROLL SHAFTS                              | 216                 | 2nd SEPARATOR RAISE                            |
| 11/               | ELEVATOR UN/OFF                                | 217                 |                                                |
| 110               | PICKING TABLE /SPREADER                        | 219                 | N/A                                            |
| 120               | FLEVATOR FOLD IN                               | 220                 | N/A                                            |
| 121               | 1st SEPARATOR LOWER                            | 221                 | NI A                                           |
| 122               | WEB SPLIT RAISE                                | 222                 | AUX RELAY                                      |
| 123               | AXLE LEVEL RAISE                               | 223                 | N/A                                            |
| 124               | B-O VOLT                                       | 224                 | N/A .                                          |
| 125               | D+ Ignition                                    | 225                 | N/A                                            |
| 126               | CAN 1 Low                                      | 226                 | Vref (2.5V to 10.5V)                           |
| 127               | CAN 1 Low                                      | 227                 | Digger Web Speed Sensor (RPM)                  |
| 128               | 1st seperator clod roller height linear sensor | 228                 | Ist Separator Speed Sensor (RPM)               |
| 129               | 1st seperator angle linear sensor              | 229                 | MASTER B (supply for slave valve bank)         |
| 131               | Avle Drive Pressure Transducer                 | 231                 | I FET AXLE STEER LEET                          |
| 132               | T3 BIGHT AXI E DBIVE FOBWARD / T2 AXI F        | 232                 | LEET AXLE STEER BIGHT                          |
| 133               | T3 LEFT AXLE DRIVE FORWARD                     | 233                 | LEFT DIGGER LOWER PROPORTIONAL                 |
| 134               | Axle Auto Lower (not Used)                     | 234                 | Earth                                          |
| 135               | 2nd CLOD ROLLER FORWARD                        | 235                 | 2nd SEPARATOR LOWER                            |
| 136               | 1st CLOD ROLLER FORWARD                        | 236                 | T3 ELEVATOR BASE IN                            |
| 137               |                                                | 237                 | SWAN NECK check valve (lower)                  |
| 138               | POWERED DIABLO ON/OFF                          | 238                 | N/A                                            |
| 139               | ELEVATOR FOLD OUT                              | 239                 | N/A                                            |
| 140               |                                                | 240                 | SOLINDER                                       |
| 141               | AYI E TRACK IN                                 | 241                 | N/A                                            |
| 142               | DRAWBAR STEER LEFT                             | 243                 | N/A                                            |
| 144               | Diagnostics RS232 1 (TxD)                      | 244                 | N/A                                            |
| 145               | CAN 2 High                                     | 245                 | 5V Reference GND                               |
| 146               | CAN 2 High                                     | 246                 | Elevator Speed Sensor (RPM)                    |
| 147               | 8.5V Vref GND                                  | 247                 | Agitation Speed Sensor (RPM)                   |
| 148               | 2nd Seperator clod roller height linear sensor | 248                 | 2nd Separator Speed Sensor (RPM)               |
| 149               | 2nd Separator Pressure Transducer              | 249                 | MASTER A (supply for slave valve bank)         |
| 150               | Digger Left Linear Pot                         | 250                 |                                                |
| 151               | T3 FIGHT AXLE DRIVE REVERSE / 12 AXLE REVERSE  | 251                 |                                                |
| 153               | Brake Light Signal ON/OFF                      | 253                 | 2nd CLOD BOLLEB LOWER                          |
| 154               | 2nd CLOD ROLLER REVERSE                        | 254                 | DIGGER LOWER LH (electric check)               |
| 155               | 1st CLOD ROLLER REVERSE                        | 255                 | WINDROW ON                                     |
| 156               | B - 0 VOLT                                     | 256                 | N/A                                            |
| 157               | SOUNDER IN                                     | 257                 | N/A                                            |
| 158               | SWAN NECK LOWER                                | 258                 | N/A                                            |
| 159               | HAULM ROLLER FORWARD                           | 259                 |                                                |
| 160               |                                                | . 260               |                                                |
| 162               |                                                | 261                 | N/A                                            |
| 163               | Diagnostics BS232 1 (BxD)                      | 263                 | N/A                                            |
| 164               | CAN 2 Low                                      | 264                 | 5V Reference                                   |
| 165               | CAN 2 Low                                      | 265                 | 2nd Seperator angle linear sensor              |
| 166               | 8.5V Reference                                 | 266                 | Haulm Roller Speed Sensor (RPM)                |
| 167               | Axle Auto Level                                | 267                 | 1st Separator Speed Sensor (RPM)               |
| 168               | Elevator Pressure Transducer                   | 268                 |                                                |
| 169               | Digger Right Linear Pot                        | 269                 | SIEVING WEB                                    |
| 170               | Axie Steer LEFT Wheel Rotary Pot               | 270                 |                                                |
| 1/1               |                                                | 2/1                 | 2nd CLOD BOLLER PAISE                          |
| 1/2               | Swan Neck Auto Height Baise                    | 2/2                 |                                                |
| 173               | 1st FEED BOLLER                                | 213                 |                                                |
| 175               | DIGGER WEB                                     | 275                 | OIL TEMPERATURE SENSOR (if fitted)             |
| 176               | N/A                                            | 276                 | N/A                                            |
| 177               | SWAN NECK RAISE                                | 277                 | N/A                                            |
| 178               | HAULM ROLLER REVERSE                           | 278                 | B - 0 VOLT                                     |
| 179               | 1st SEPARATOR RAISE                            | 279                 | N/A                                            |
| 180               | WEB SPLIT LOWER                                | 280                 | N/A                                            |
| 181               | AXLE LEVEL LOWER                               | 281                 | IN A T2-IN090                                  |

![](_page_55_Figure_0.jpeg)

## **Machine Lighting Layout**

![](_page_56_Figure_0.jpeg)

## Slave Box General Assembly

![](_page_56_Figure_2.jpeg)

![](_page_57_Figure_0.jpeg)

## Slave Box Board

2.5

## **CAN-BUS Distribution Board**

![](_page_58_Figure_2.jpeg)

## **Distribution Box Loom**

| REMOVE ALL SHARP EDGES | REMOVE ALL SHARP EDGES<br>FIT HIRSCHMAN PLUG<br>(13) (14) (17) (7)<br>T SEE 59047/2<br>WAY SOCKET SEE 59047/3<br>WAY SOCKET SEE 59047/3<br>(13) (14) (17) (14) (14) (14) (17) (17) (17) (17) (17) (17) (17) (17                                                                                                    | A 03-10<br>ISSUE DATE CHANGE DAWN SIGNED                                                                                                    | MATERIAL<br>SEE PARTS LIST<br>PART No<br>59047/1<br>E 59047/1<br>T2-N054                                                                                                    |
|------------------------|----------------------------------------------------------------------------------------------------|----------------------------------------------------------------------------------------------------|----------------------------------------------------------------------------------------------------|
| IF IN DOUBT ASK        | FIN DOUBT ASK       121 (14) (219) (253) (272)         160 (179) (253) (272)       160 (179) (253) (272)         160 (179) (253) (272)       160 (179) (253) (272)         160 (179) (253) (272)       160 (179) (253) (272)         170 (170) (170) (170                                                                                                    | N0                                                                                                    | ALL DIMENSIONS ARE IN MILLIMETRES UNLESS OTHERWISE SPECIFIED<br>GEN TOL, FRACTIONS, ±rinm, DECIMALS, ±0 timm UNLESS<br>OTHERWISE SPECIFIED<br>COMPONENT FINISH<br>AS SLEEVED |
| DT SCALE               | DT SCALE                                                                                                    | OM CABLE<br>USING<br>EERT<br>AND                                                                                                    | AWN R.CABORN.<br>TE 25 MARCH 2010<br>ALE N.T.S.                                                                                                    |
| DO NC                  |                                                                                                    | 1         1         1         3270         10           1         2         1         3270         10         3           4         2         1         2         1         3         3         3         3         3         3         3         3         3         3         3         3         3         3         3         3         3         3         3         3         3         3         3         3         3         3         3         3         3         3         3         3         3         3         3         3         3         3         3         3         3         3         3         3         3         3         3         3         3         3         3         3         3         3         3         3         3         3         3         3         3         3         3         3         3         3         3         3         3         3         3         3         3         3         3         3         3         3         3         3         3         3         3         3         3         3         3         3         3 | CHINE LOOM DA<br>TRIBUTION BOX LOOM SC                                                                                                    |
| RD ANGLE PROJECTION    | RD ANGLE PROJECTION     COLOUR       1st Step LowER     PINK       1st Step LowER     PINK       1st Step OweR     PINK       2nd SEP ANSE     PINK       2nd SEP ANSE     PINK       2nd SEP ANSE     PINK       2nd SEP ANSE     PINK       2nd SEP ANSE     PINK       2nd SEP ANSE     PINK       2nd SEP ANSE     PINK       2nd SEP ANSE     PINK       2nd SEP ANSE     PINK       2nd SEP ANSE     PINK       2nd SEP ANSE     PINK       2nd SEP ANSE     PINK       2nd SEP ANSE     PINK       2nd SEP ANSE     PINK       2nd SET ANSE     PINK       2nd SET ANSE     PINK       2nd SET ANSE     PINK       2nd SET ANSE     PINK       2nd SET ANSE     PINK       2nd SET ANSE     PINK       2nd SET ANSE     PINK       2nd SET ANSE     PILOW       Additation PRESS TRANS     PIANGE       2nd SET ANSE     PILOW       Additation PRESS TRANS     PIANGE       2nd SET ANS     PIANGE       2nd SET ANS     PIANGE       2nd SET ANS     PIANGE       2nd SET ANS     PIANGE       2nd SET ANS     PIANGE                                                                                                    | e EATH BLOCK<br>EATH BLOCK<br>BY EATH BLOCK<br>BY FEMALE PH<br>5 SPACE TERMINAL<br>1 TERMINAL                                                                                                    | NEERING LTD MACHINE T2<br>9.WORKS, ASSEMBLY MA<br>NBS. ASSEMBLY MA<br>MBS. DESCRIPTION DIS                                                                                   |
| Η                      | TH<br>Reference to a set of the set of the set | 23 519<br>24 583<br>25 464<br>25 464<br>26 524                                                                                                    | STANDEN ENG<br>HEREWARI<br>STATION<br>ELY, CD<br>CB7.0<br>CB7.0<br>ENGL                                                                                                    |

## **CIRCUIT DIAGRAMS**

## Left-hand Loom

![](_page_60_Figure_2.jpeg)

## Main Valve Loom

| REMOVE ALL SHARP EDGES |                   |              |                           |            |                |                | (<br>(                    | 0)(230)(251)(237)         |                       | 9)(231)(252)(236) |                | 3)(232)(254)(217) |               | 7)(233)(270)  |              | <b>1</b> )(249)(271) |             | 5)(250)(273)  | )            |    |                |                |                   | J<br>L       | 0.0.0.0.0.0 |            |           |           | ~~~~~~~~~~~~~~~~~~~~~~~~~~~~~~~~~~~~~~ |                 |                   |              | 24 WAY PLUG FRONT' | FACE PIN NUMBERS |             | -             | A 03-10 R.C. Issue Date CUANCE Dates COLIED | NOUL DALE UTANCE UTANY SIGNED                                                                                | SEE PARTS LIST               | FART No DRAWING No FOUNT/3 |  |
|------------------------|-------------------|--------------|---------------------------|------------|----------------|----------------|---------------------------|---------------------------|-----------------------|-------------------|----------------|-------------------|---------------|---------------|--------------|----------------------|-------------|---------------|--------------|----|----------------|----------------|-------------------|--------------|-------------|------------|-----------|-----------|----------------------------------------|-----------------|-------------------|--------------|--------------------|------------------|-------------|---------------|---------------------------------------------|----------------------------------------------------------------------------------------------------|------------------------------|----------------------------|--|
| IF IN DOUBT ASK        |                   |              | 500 500                   |            |                |                |                           | 24 WAY PILIG / (168) (120 |                       | (13:              |                | 150 (150          | ×<br>/        | (11)          | X            | (214                 | X           | (215          |              |    |                |                |                   |              |             |            |           |           |                                        |                 |                   |              |                    |                  |             |               |                                             | ALL DIMENSIONS ARE IN MILLIMETRES UNLESS OTHERWISE SPECIFIED<br>GEN TOL FRACTIONS 41mm DECIMALS 401mm INLESS | OTHERWISE SPECIFIED          | AS SLEEVED                 |  |
| CALE                   |                   |              |                           |            |                |                |                           |                           |                       |                   |                |                   |               |               |              |                      |             |               |              |    |                |                |                   |              |             |            |           |           |                                        |                 |                   |              |                    |                  |             |               |                                             | R.CABORN.                                                                                                    | 23 MARCH 2010                | N.T.S.                     |  |
| O NOT S                |                   |              |                           |            |                |                |                           |                           |                       |                   |                |                   |               |               |              |                      |             |               |              |    |                |                |                   | ΔT           | ň           | 23M        | 22M       | 21        | -                                      | 0.6M            | 13.5M             | 2            | -                  | -                | -           | 23            |                                             | DRAWN                                                                                                    | DATE                         | SCALE                      |  |
| N DC                   | COLOUR            | BLACK        | BLACK                     | BLACK      | black          | BLACK          | BLACK                     | IT BLACK                  | BLACK                 | BLACK             | T BLACK        |                   |               | BLACK         | BLACK        | K BLACK              | BLACK       | BLACK         | BLACK        |    | S BROWN +ve    | S BLACK SIGNAL | BLUE              | MATERIAL     |             |            |           |           |                                        |                 | -                 |              |                    |                  |             |               |                                             |                                                                                                    | CHINE LOOM                   | IN VALVE LOOM              |  |
| E PROJECTIO            | FUNCTION          | ATOR FOLD IN | NTOR FOLD OUT             | NECK RAISE | DIG RAISE PROP | DIG RAISE PROP | ek 'b'<br>Axle steer left | <b>AXLE STEER RIGH</b>    | <b>DIG LOWER PROP</b> | ER 'A'            | AXLE STEER LEF | AXLE STEEK RIG    | DIG LOWER CHE | FINGERS PROP  | ARGE PROP    | DIG LOWER CHECI      | NECK CHECK  | BASE IN       | BASE OUT     |    | AC PRESS TRANS | AC PRESS TRANS | O VALVES          | DESCRIPTION  | ABLE BROWN  | ABLE BLACK | ABLE BLUE | MP PLUG   | LUG                                    | EATSHRINK BRAID | EAT SHRINK SLEEVE | ING TERMINAL | OUSING             | ISERT            | LAND        | ALE PIN       |                                             | MACHINE T2                                                                                                   | ASSEMBLY MA                  | DESCRIPTION MAI            |  |
| THIRD ANGL             | PIN WIRE<br>No No | 1 120 ELEV/  | 2 139 ELEVA<br>3 158 SWAN | 4 177 SWAN | 5 214 RIGHT    | 6 215 LEFT I   | 8 231 LEFT /              | 9 232 LEFT /              | 10 233 LEFT [         | 11 249 MASTE      | 12 250 RIGHT   | 14 252 RIGHT      | 15 254 RIGHT  | 16 270 CLOD I | 17 271 DISCH | 18 273 LEFT C        | 19 237 SWAN | 20 236 ELEV E | 21 217 ELEVE | 22 | 23 168 ELV/TF  | 24 168 ELV/TR  | CASE GND 0 Volt T | ITEM PART No | 1 52208 C   | 2 52205 C  | 3 52204 C | 4 59402 A | 5 54220 P                              | 6 52211 H       | 7 52230 H         | 8 52419 R    | 9 RPS439 H         | 10 RPS437 IN     | 11 58109 Gi | 12 46489/8 M. |                                             | STANDEN ENGINEERING LTD<br>HEREWARD WORKS.                                                                   | STATION ROAD,<br>ELY, CAMBS. | CB7 4BP<br>ENGLAND         |  |

2.9

## **Display Loom**

![](_page_62_Figure_2.jpeg)

## Cab Loom

![](_page_63_Figure_1.jpeg)

## **CIRCUIT DIAGRAMS**

2.11